# How to Submit an **Expense Claim**

# swag

## Swag App

All expense claim forms can only be submitted and received via the Swag App. Simply Follow the steps below to ensure your expense claims are received:

From the Swag App homepage, tap the "Expenses" shortcut.

From the expenses page, click the "+ Expense Claim" button on the bottom right of your screen

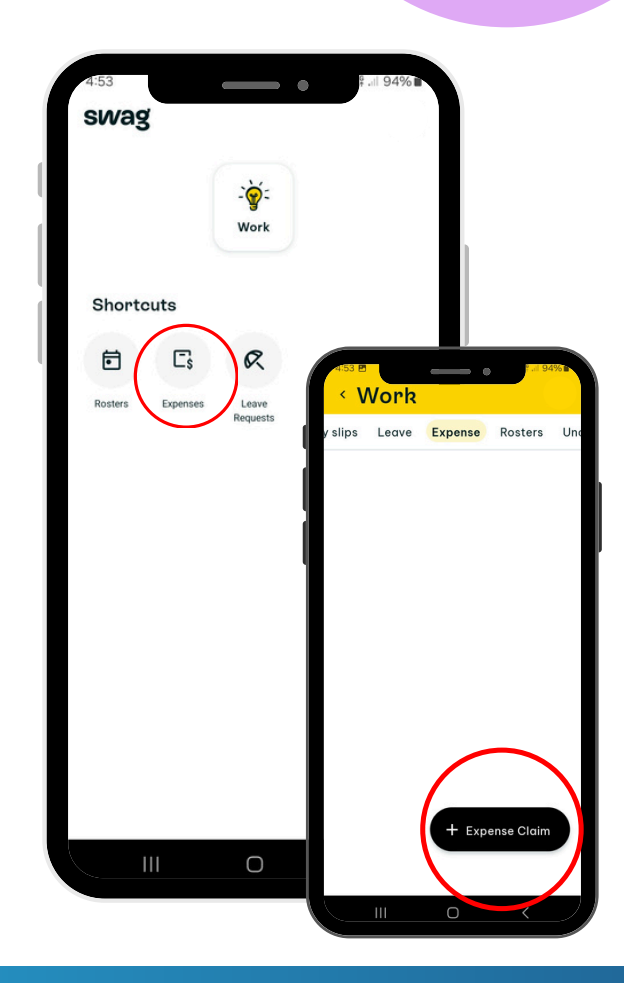

### **Fill Out All Necessary Details**

#### **ADD DESCRIPTION**

What was the Expense?

#### **ADD EXPENSE**

 Select expense category "Expense Reimbursement"
Enter the total cost of the expense ADD ATTACHMENT

Attach a clear copy of the full receipt

|              | 4:53                       | <b>0 10 % ¾ 100 14</b> I . |
|--------------|----------------------------|----------------------------|
|              | K Expense Claim            |                            |
|              | *Description + Add Expense |                            |
| STARAVIATION | + Add attachment           | Submit                     |